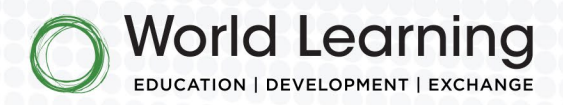

## **Global UGRAD Student Applicant Guide**

Last Updated: October 31, 2024

### Contents

| Self-Registration                             | 2  |
|-----------------------------------------------|----|
| New Applicants                                | 2  |
| Difficulty logging in?                        | 7  |
| Saving Your Application and Resuming It Later | 8  |
| Application Sections                          | 10 |
| Eligibility                                   | 10 |
| Essays                                        | 11 |
| Recommendations                               | 11 |
| Document Uploads                              | 11 |
| Submission                                    | 12 |

World Learning

1015 15th Street NW, 9th Floor Washington, DC 20005 P: 202.408.5420 F: 202.408.5397

info@worldlearning.org worldlearning.org

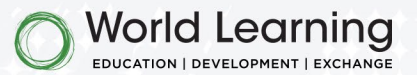

# Self-Registration

**<u>Step 0:</u>** Bookmark the <u>login</u> page, so you can access your application at any time.

**Step 1a:** Scroll to the bottom of the page and click "Register here to apply." This will lead you to the self-registration page (see right).

| artURL=%2Fugradstudent%2Fs%2F er  Instructions for Prospective or Current Global UGRAD Students: If you have not previously registered for this site, please click on the "Register here to apply" link. If you previously created an account, you may log in with your username and password. NOTE: Your username is [your email address].ugrad (example:                                                                                                    | Begin Self-Registration<br>Enter your last/family name (surname) as it appears on<br>your passport or other government document. Please<br>write in English only. Do not use any other symbols or |
|----------------------------------------------------------------------------------------------------|----------------------------------------------------------------------------------------------------|
| Instructions for Prospective or Current Global<br>UGRAD Students: If you have not previously registered<br>for this site, please click on the "Register here to apply"<br>link. If you previously created an account, you may log<br>in with your username and password. NOTE: Your<br>username is [your email address].ugrad (example:                                                                                                    | Begin Self-Registration<br>Enter your last/family name (surname) as it appears on<br>your passport or other government document. Please<br>write in English only. Do not use any other symbols or |
| globalugrad@worldlearning.org.ugrad). If you have<br>forgotten your password, please click the "Forgot your<br>password?" link. For questions about the Global<br>UGRAD Program or your eligibility, please contact your<br>local embassy or Fulbright Commission. For technical<br>support, please contact the Global UGRAD team at<br>globalugrad@worldlearning.org.<br>Instructions for Prospective or Current U.S. Host<br>Institutions: This website does not service prospective<br>or current U.S. Host Institutions. Please visit the Global<br>UGRAD Partner Portal at: https://worldlearning-<br>program.my.site.com/ugradpartner/s for more<br>information.<br>Instructions for Staff at Participating U.S. Embassies<br>and Fulbright Commissions: This website does not<br>service staff at participating U.S. Embassies<br>and Fulbright Commissions. Please visit the Global UGRAD<br>Partner Portal at: https://worldlearning:<br>program.my.site.com/ugradpartner/s for more<br>information. | characters. Do not use any accents. If your passport or<br>government-issued ID does not include a first name,<br>please enter "LNU" in the field provided.<br>• First Name<br>                   |
|                                                                                                    |                                                                                                    |

Figure 1: The login page is the first page you will see and where you should return to each time to resume your application.

Figure 2: Before beginning your application, you must complete all self-registration fields and follow all required steps to generate an account.

Step 1b: Enter your information and click "Next."

2

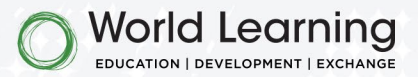

Step 2: The next page confirms you have begun selfregistration, but it's not yet complete. Please click "Next" again to continue self-registration.

Step 3: Finish your registration on the third page by clicking "Finish." You must click "Finish" or your account will not be created.

| 10          |                                                                                                    |                                                                                                    |
|-------------|----------------------------------------------------------------------------------------------------|----------------------------------------------------------------------------------------------------|
| attkegister |                                                                                                    |                                                                                                    |
|             | <b>GLOBAL UGRAD</b><br><b>Continue Registration</b><br>Thank you for providing your contact details.<br>Place click "Next" to continue the registration<br>process. | GLOBAL UGRAD<br>Continue Registration<br>Your registration is almost complete. Please click "Finish"              |
|             | Next<br>Click here if you already have an account or forgot your<br>password.                                                                                       | to finalize your registration.<br>Finish<br>Click here if you already have an account or forgot your<br>password. |
|             |                                                                                                    |                                                                                                    |

Figure 3: Click "Next" to continue creating your account.

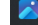

Figure 4: Click "Finish" to create your account.

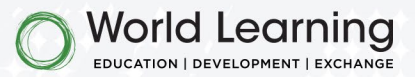

<u>Step 4:</u> Registration Complete. Congratulations! You have now completed your self-registration and have an account to apply to the Global UGRAD Program.

### GLOBAL UGRAD

#### **Registration Complete**

Thank you for registering! You will receive an email with your username and a link to set up your password and verify your login. You can then log in to begin your Global UGRAD application. If you do not receive the verification email in your inbox, please check all spam and junk folders. NOTE: Your username is [your email address].ugrad (example: globalugrad@worldlearning.org.ugrad).

Click here to return to the login page, otherwise you can close this page and reset your password using the email you received.

Click here if you already have an account or forgot your password.

Figure 5: The Registration Complete message will appear on your screen after you have created your account.

**Step 5:** Email Confirmation. Log into the email account that you provided during the self-registration process. Open your email account and find the "Welcome to the UGRAD Student Portal" email. Open the email and click the link to create your password. Save your username in a place where you can access it in the future. Your username is [your email address].ugrad (example: globalugrad@worldlearning.org.ugrad). If you do not see a confirmation email, be sure to check your spam/junk folders.

| - ♂ 🗇 🖻 ତ 🔘 ↑ ↓                                                                                                    | Mary Fariña<br>mary@farinas.ou                                                               |
|----------------------------------------------------------------------------------------------------|----------------------------------------------------------------------------------------------|
| Welcome to the UGRAD Student Portal                                                                                                    |                                                                                              |
| From 🗴 Global UGRAD Student Portal <globalugrad@worldlearning.org></globalugrad@worldlearning.org>                                                                                                    | ☆ 母 10:20 AM                                                                                 |
| To a a a way way a support of the support of the su | ~                                                                                            |
|                                                                                                    |                                                                                              |
|                                                                                                    | \$ \$ A                                                                                      |
|                                                                                                    |                                                                                              |
| Hi Howto,                                                                                                    |                                                                                              |
| <pre>Hi Howto, Welcome to the UGRAD Student Portall To get started, go to https://worldlearning-program.my.site.com/ugradstudent/login2 c=j8_9GlebsRn.8GkC1PfccaV_figuc9Ft8Hv2EoHkokY14KRCDC126s2@kvCjx0mauB5FRDXS6FakvG43OHAsGV4Xa67Cd=f14U/2K6X12TL.ke0ia12Buulau3D=CT.RkIN0oHMtE8eAwUPH </pre>                                                                                                    | 687uVefrn7sy2wyEdzvCoir.kv0IszVetyod#Dlp1Z.ixXnh5F62                                         |
| Hi Howto,<br>Welcome to the UGRAD Student Portal! To get started, go to <u>https://worldlearning-program.my.site.com/ugradstudent/login?</u><br>c_j0_Welcome to the UGRAD Student Portal! To get started, go to <u>https://worldlearning-program.my.site.com/ugradstudent/login?</u><br>c_j0_Welcome to the UGRAD Student Portal! To get started, go to <u>https://worldlearning-program.my.site.com/ugradstudent/login?</u><br>At the above link, you will be able to set your password and then log into the portal. This link will expire in 24 hours. If you do not click on the<br><u>globalugrad@worldlearning.org</u> for a new link.                                                                                                    | 687uVefrn7ay2wyEdzvCoir.kv0IszVetyodw01p1Z.ixXnh5F62<br>e link within 24 hours, please email |
| HI Howto,<br>Welcome to the UGRAD Student Portall To get started, go to <u>https://worldlearning.orogram.my.site.com/ugradstudent/login2</u><br><u>c=j8_96leb98n.86kC1PFccAV_figuc9Ft8Nv2EorKokY14KRCDC126s20RvCjx0wnau85fB0X56Fqkv0430HAs6V4Xa63Cdmf1sUU2K6X7ZtT.km01ai2Buwlau3DrCT.RkINDoNMtEBeAwUPH</u><br>At the above link, you will be able to set your password and then log into the portal. This link will expire in 24 hours. If you do not click on the<br><u>globalugrad@worldlearning.org</u> for a new link.<br>Your username is below.                                                                                                    | 607uVefrn7ay2wyEdzvCoir.kvOIszVetyodwDlp1Z.ixXnh5F62<br>e link within 24 hours, please email |
| Hi Howto,<br>Welcome to the UGRAD Student Portal! To get started, go to <u>https://worldlearning-program.my.site.com/ugradstudent/login2</u><br>c_j8_9Gleb9nn.3GkC1PFCcAV_figucOFt8Nv2EoHkokYl4KRCDCJ2652BRvCjx0vnau85fBDXS6Fnkv04304AsGV4Xa63CdrfisUU2K6XJ2t1.keOiai2Buwlau3DrCT.Rk1NOoHktE8eAwdPH<br>At the above link, you will be able to set your password and then log into the portal. This link will expire in 24 hours. If you do not click on the<br><u>clobalugrad@worldlearning.org</u> for a new link.<br>Your username is below.<br>Username:Bgmail.com.ugrad                                                                                                    | G07uVefrn7ay2wyEdzvCoir.kvOIszVetyodwD]p17.ixXnh5F62<br>e link within 24 hours, please email |
| Hi Howto,<br>Welcome to the UGRAD Student Portall To get started, go to <u>https://worldlearning-program.my.site.com/ugradstudent/login?</u><br>c_slB_SGleb9An_86kC1PFcAV_figuc9F58W2ToHkok/l4KRCD:26520RvCjx0vnau65fB0XS6Fakv0430H4SGV4An6)CdrF1sU2XK022t1.kmOia12Buwlau3DrCT.Rk1NoolMrE8eAwdPH<br>At the above link, you will be able to set your password and then log into the portal. This link will expire in 24 hours. If you do not click on the<br><u>globalugrad@worldlearning.org</u> for a new link.<br>Your username is below.<br>Username:@gmail.com.ugrad<br>Thank you,                                                                                                    | 687uVefrn7ay2wyEdzuCoir.kv0IszVetyodw01p1Z.ixXnh5F62<br>e link within 24 hours, please email |

Figure 6: You will receive an email with a link to create your password.

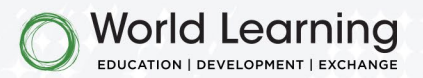

**<u>Step 6</u>**: Set Your Password. Follow the link in the email to create your unique password.

### GLOBAL UGRAD

### Change Your Password

| Enter a | a new password for    |                          |
|---------|-----------------------|--------------------------|
| -       |                       | gmail.com.ugrad. Make    |
| sure to | include at least:     |                          |
| Ø       | 8 characters          |                          |
| 0       | 1 letter              |                          |
| 0       | 1 number              |                          |
| * New   | Password              |                          |
|         |                       | Good                     |
| * Confi | irm New Password      |                          |
|         |                       | Match                    |
|         | Change                | Password                 |
| Passwo  | rd was last changed o | on 10/22/2024, 10:20 AM. |

© 2024 Salesforce, Inc. All rights reserved. Figure 7: Set your password screen.

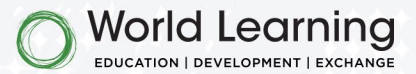

**Step 7:** Welcome to the Global UGRAD Student Portal. Click on the green button labeled "Apply or Resume Application Here" to begin your application.

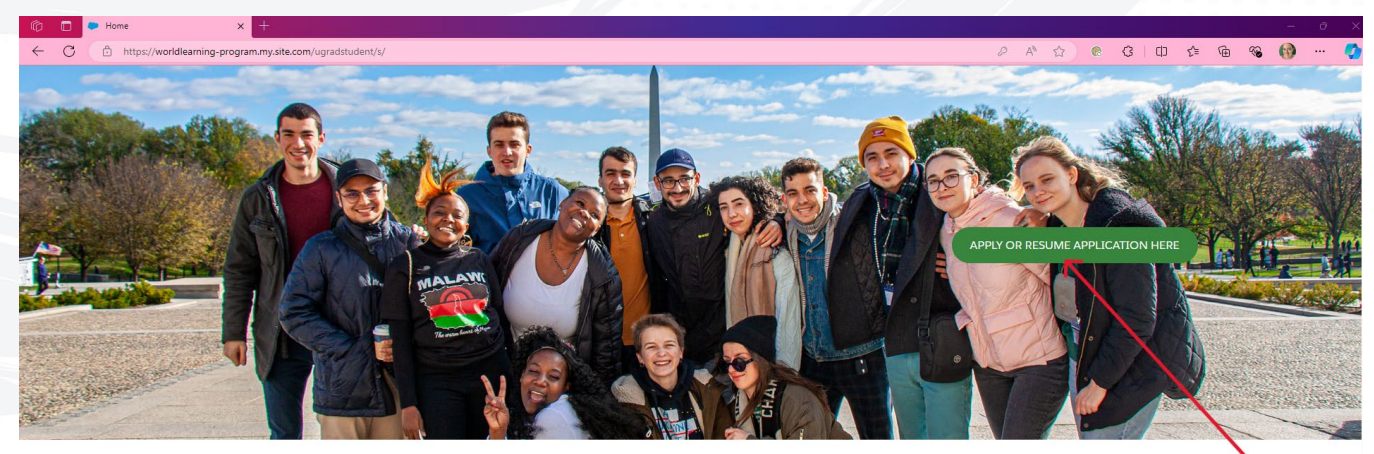

#### Welcome to the Global UGRAD Student Portal!

You will use this portal for applying to the Global UGRAD Program, and if selected, for various important tasks to prepare you for the program and while you are in the United States.

To begin an application or edit one you have already started, select the green "Apply or Resume Application Here" button located in the picture above. Please note that the button will only be visible during the application window of November 1 - December 15. After December 15, you will be unable to start, edit, or submit an application.

Once you have submitted an application, updates about your candidacy will come directly from the U.S. Embassy or Fulbright Commission in your country. In case of any technical issues, please contact globalugrad@worldlearning.org.

Figure 8: Photo of the homepage of the Global UGRAD Student Portal.

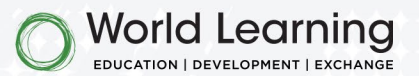

### Difficulty logging in?

- If you do not remember your password, navigate to the <u>UGRAD Student Portal login page</u>. Click "Forgot your password?" at the bottom of the page and follow the instructions to reset your password.
- If you no longer have access to the email address connected with your account, contact globalugrad@worldlearning.org and request to change the email address on your account. When emailing World Learning, please include your full name and the email address on file.

| artURL=%2Fugradstudent%2Fs%2F                                                                                                    |
|----------------------------------------------------------------------------------------------------|
| Instructions for Prospective or Current Global<br>UGRAD Students: If you have not previously registered<br>for this site, please click on the "Register here to apply"<br>link. If you previously created an account, you may log<br>in with your username and password. NOTE: Your<br>username is [your email address].ugrad (example:<br>globalugrad@worldlearning.org.ugrad). If you have<br>forgotten your password, please click the "Forgot your<br>password?" link. For questions about the Global<br>UGRAD Program or your eligibility: please contact your<br>local embassy or Fulbright Commission. For technical<br>support, please contact the Global UGRAD team at<br>globalugrad@worldlearning.org.<br>Instructions for Prospective or Current U.S. Host<br>Institutions: This website does not service prospective<br>or current U.S. Host Institutions. Please visit the Global<br>UGRAD Partner Portal at: https://worldlearning-<br>program.my.site.com/ugradpartner/s for more<br>information. |
| Lusername                                                                                                    |
| Password                                                                                                    |
| Log in                                                                                                    |
| <br>Forgot your password?                                                                                                    |
| <u>Register here to apply.</u>                                                                                                    |
|                                                                                                    |
|                                                                                                    |

*Figure 9: The "Forgot your password?" link is available on the UGRAD Student Portal login page.* 

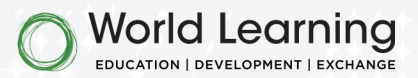

### Saving Your Application and Resuming It Later

You may save your application at any time and return to complete it prior to the submission deadline. To save your responses, please click the "Save and Next" button on your current page.

| A R R R     R     R | vidlearning-program.my.site.com/ugradstudent/s/apply-now D A 🏠 💽 🗯 🔂 🤫                                                                                                    |
|----------------------------------------------------------------------------------------------------|----------------------------------------------------------------------------------------------------|
| *Are you a dual citizen? No  Disability Disclosure  The Global UGRAD Program aims to provide an inclusive environment for all students. If you have a disability that may require accommodations, please let us know here. This is for informational purposes only and will not impact your selection for the program. Disability Disclosure I don't have a disability  Arrest Disclosure  Have you ever been arrested for or convicted of a crime? No  Guardian Occupations  'What is your first parent/guardian's occupation?  Teacher  'What is your second parent/guardian's occupation?                                                                                                    |                                                                                                    |
| No       : <ul> <li>Disability Disclosure</li> <li>The Global UGRAD Program aims to provide an inclusive environment for all students. If you have a disability that may require accommodations, please let us know here. This is for informational purposes only and will not impact your selection for the program.</li> <li>Disability Disclosure</li> <li>I don't have a disability</li> <li>• Arrest Disclosure</li> <li>* Have you ever been arrested for or convicted of a crime?</li> <li>No</li> <li>• Guardian Occupations</li> <li>* What is your first parent/guardian's occupation?</li> <li>Teacher</li> <li>* What is your second parent/guardian's occupation?</li> <li>* What is your second parent/guardian's occupation?</li> </ul>                                                                                                    | * Are you a dual citizen?                                                                                                    |
| C Disability Disclosure The Global UGRAD Program aims to provide an inclusive environment for all students. If you have a disability that may require accommodations, please let us know here. This is for informational purposes only and will not impact your selection for the program. Disability Disclosure I don't have a disability • Arrest Disclosure • Arrest Disclosure • Arrest Disclosure • Arrest Disclosure • Arrest Disclosure • Arrest Disclosure • Wave you ever been arrested for or convicted of a crime? • No • Guardian Occupations • What is your first parent/guardian's occupation? Teacher • Wat is your second parent/guardian's occupation?                                                                                                    | No                                                                                                    |
| Disability Disclosure The Global UGRAD Program aims to provide an inclusive environment for all students. If you have a disability that may require accommodations, please let us know here. This is for informational purposes only and will not impact your selection for the program. Disability Disclosure I don't have a disability • Arrest Disclosure • Have you ever been arrested for or convicted of a crime? No • Guardian Occupations • What is your first parent/guardian's occupation? Teacher • What is your second parent/guardian's occupation?                                                                                                    |                                                                                                    |
| The Global UGRAD Program aims to provide an inclusive environment for all students. If you have a disability that may require accommodations, please let us know here. This is for informational purposes only and will not impact your selection for the program.<br>Disability Disclosure  I don't have a disability  · Arrest Disclosure · Have you ever been arrested for or convicted of a crime? No · Guardian Occupations · What is your first parent/guardian's occupation?  Teacher · Wat is your second parent/guardian's occupation?                                                                                                    | ✓ Disability Disclosure                                                                                                    |
| Disability Disclosure  I don't have a disability  Arrest Disclosure  Have you ever been arrested for or convicted of a crime?  No  Guardian Occupations  What is your first parent/guardian's occupation?  Teacher  What is your second parent/guardian's occupation?                                                                                                    | The Global UGRAD Program aims to provide an inclusive environment for all students. If you have a disability that may require accommodations, please let us know here. This is for informational purposes only and will not impact your selection for the program. |
| I don't have a disability       : <ul> <li>Arrest Disclosure</li> <li>*Have you ever been arrested for or convicted of a crime?</li> <li>No</li> <li>:</li> <li>Guardian Occupations</li> <li>*What is your first parent/guardian's occupation?</li> <li>Teacher</li> <li>*What is your second parent/guardian's occupation?</li> <li>*What is your second parent/guardian's occupation?</li> <li>*What is your second parent is your second parent your second parent your second parent your second parent your second parent your second parent your second parent your second parent your second parent your</li></ul>                                                                                                    | Disability Disclosure                                                                                                    |
| Arrest Disclosure     'Have you ever been arrested for or convicted of a crime?     No     Guardian Occupations     'What Is your first parent/guardian's occupation?     Teacher     'What Is your second parent/guardian's occupation?                                                                                                    | I don't have a disability                                                                                                    |
| Arrest Disclosure     *Have you ever been arrested for or convicted of a crime?     No     Guardian Occupations     *What Is your first parent/guardian's occupation?     Teacher     *What is your second parent/guardian's occupation?                                                                                                    |                                                                                                    |
| *Have you ever been arrested for or convicted of a crime? No  Guardian Occupations *What is your first parent/guardian's occupation? Teacher *What is your second parent/guardian's occupation?                                                                                                    | ✓ Arrest Disclosure                                                                                                    |
| No       : <ul> <li>Guardian Occupations</li> <li>'What is your first parent/guardian's occupation?</li> <li>Teacher</li> <li>'What is your second parent/guardian's occupation?</li> </ul>                                                                                                    | * Have you ever been arrested for or convicted of a crime?                                                                                                    |
| Guardian Occupations     What is your first parent/guardian's occupation?     Teacher     'What is your second parent/guardian's occupation?                                                                                                    | (No ÷                                                                                                    |
| Guardian Occupations     What is your first parent/guardian's occupation?     Teacher     'What is your second parent/guardian's occupation?                                                                                                    |                                                                                                    |
| *What is your first parent/guardian's occupation? Teacher *What is your second parent/guardian's occupation?                                                                                                    | ✓ Guardian Occupations                                                                                                    |
| Teacher *What is your second parent/guardian's occupation?                                                                                                    | *What is your first parent/guardian's occupation?                                                                                                    |
| * What is your second parent/guardian's occupation?                                                                                                    | Teacher                                                                                                    |
|                                                                                                    | *What is your second parent/guardian's occupation?                                                                                                    |
| Civil Employee                                                                                                    | Civil Employee                                                                                                    |

Figure 10: Clicking the "Save and Next" button will allow you to save your application and resume it later.

Then, exit the application by clicking on the "Home" tab at the top of the page or close your browser.

To resume your application, navigate to the <u>Global UGRAD Student Portal</u> and enter your username and password. Then click on the "Apply or Resume Application Here" button on the homepage. You will then be brought to the first page of your application to view your saved answers. You may click the "Save and Next" button at the bottom of the screen to proceed through your answers and resume your application.

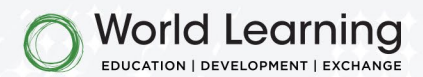

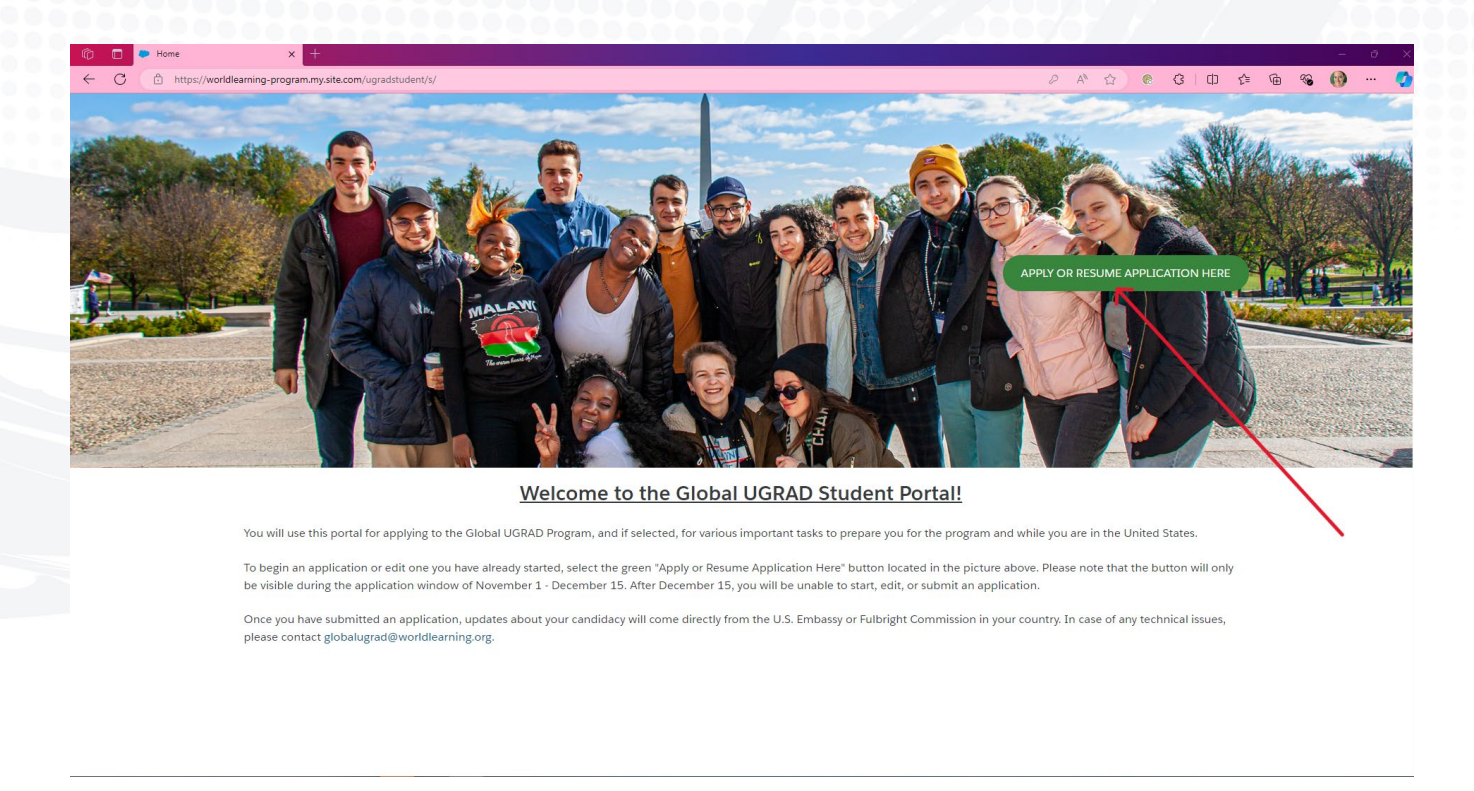

Figure 11: The red arrow indicates the "Apply or Resume Application Here" button on the Global UGRAD Student Portal homepage.

To view any of your current or past (as of November 2024) Global UGRAD student applications and their status, navigate to the "Applications" tab. Please note that although draft applications will be displayed in the table on this tab, the only way to edit your application is by clicking on the "Apply or Resume Application Here" button on the homepage.

| 🕅 🗖 Applications y +                                                                        |                                                                                                    |                                                                                                    |                                                                                | - 0                        | × |
|---------------------------------------------------------------------------------------------|----------------------------------------------------------------------------------------------------|----------------------------------------------------------------------------------------------------|--------------------------------------------------------------------------------|----------------------------|---|
| C C https://worldlearning-program.my.site.com/ugradstud                                     | ent/s/application/Application_c/008Pg000000ujfCMAQ                                                                            |                                                                                                    | P A* 12 0 1                                                                    | 3   D & G & G 💮            | • |
| GLOBAL UGRAD Home                                                                           | Application                                                                                                    |                                                                                                    | Search                                                                         | <b>A</b> (3)               |   |
| The table below lists any Globa<br>Application Name below. Pleas<br>Here'' button for this. | UGRAD applications you have submitted (starting from Nove<br>e note: you will not be able to edit your applications from this | mber 2024). If at any time you would like to re<br>tab. You will need to return to the home page a | view your application, you can click c<br>and click the "Apply or Resume Appli | on the<br>ication          |   |
| Applications<br>Applications (Stu                                                           | dent) 🔻                                                                                                    |                                                                                                    | Search this list                                                               | \$\$ + ] [C <sup>4</sup> ] |   |
| 1 item • sorted by Application Na                                                           | ne • Filtered by All applications • Opdated a rew seconds ago                                                                 |                                                                                                    |                                                                                |                            |   |
| Application Name †                                                                          | ✓ Program Status ✓ Program Year                                                                                               | ✓ Student Account                                                                                  | Created Date                                                                   | ~                          |   |
| 1 Application-000089                                                                        | Draft UGRAD 2025 - 2026                                                                                                    | MFGolive Test One                                                                                  | 10/30/2024, 9:06 AM                                                            | T                          |   |
|                                                                                             |                                                                                                    |                                                                                                    |                                                                                |                            |   |
|                                                                                             |                                                                                                    |                                                                                                    |                                                                                |                            |   |
|                                                                                             |                                                                                                    |                                                                                                    |                                                                                |                            |   |

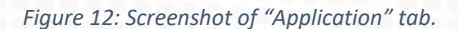

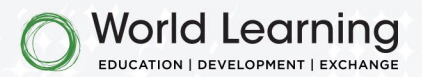

### **Application Sections**

The Global UGRAD student application is comprised of the following sections:

- Eligibility
- About You (demographic information)
- Contact Information
- Academic Information
- Your English Proficiency
- Hobbies, Community Service, and Employment
- Essays (see below for additional instructions)
- Recommendations (see below for additional instructions)
- Document Uploads (two recommendations, transcript, and photo ID see below for additional instructions)

### Eligibility

The first section of the application will assist in determining your eligibility to apply to the program. Answer all questions honestly to determine if you meet the criteria to participate in the Global UGRAD Program.

| ŵ 🗖 | Apply Now        | - 0 X                                                                                                    |
|-----|------------------|----------------------------------------------------------------------------------------------------|
| ← C | https://worldlea | ming-program.my.site.com/ugradstudent/s/apply-now                                                                                                    |
|     |                  | Be able to communicate in English.                                                                                                    |
|     |                  | Be committed to service in your community.                                                                                                    |
|     |                  | Please check the website of your U.S. Embassy/Fulbright Commission for any further eligibility requirements for your country.                                                                                                    |
|     |                  | ✓ Program Eligibility                                                                                                    |
|     |                  | * Are you a U.S. citizen or permanent resident of the United States?                                                                                                    |
|     |                  | NO  * Have you applied for LLS, permanent residency in the past three year?                                                                                                    |
|     |                  | No \$                                                                                                    |
|     |                  | * Do you have an immediate family member (i.e. parent or spouse) who is or was employed by the U.S. Department of State and/or U.S. Agency for International Development in the past<br>year?                                                                                                    |
|     |                  | No                                                                                                    |
|     |                  | * Are you currently participating in academic, training, or research programs in the United States?                                                                                                    |
|     |                  | No * Have you participated in an Exchange Visitor program sponsored or funded by the U.S. government for a period of more than six weeks and have not fulfilled your two-year home residency requirement to Dependence 15 – 20073                                                                                                    |
|     |                  | -None :                                                                                                    |
|     |                  | To save your responses on this page and proceed with the application, please click the "Save and Next" button. If you would like to stop work and return at a later time, please click the<br>"Save and Next" button to save responses on this page. Then, simply exit the application by clicking on the "Home" tab at the top of this page or close your browser. You can then<br>resume your application at any time before the deadline by clicking on the "Apply or Resume Application Here" button on the homepage. |
|     |                  | Previous Save and Next                                                                                                    |

Figure 13: Screenshot of the program eligibility section of the Global UGRAD student application.

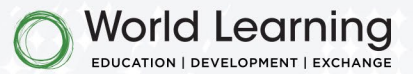

Within this eligibility section, you must confirm that you are a current citizen of one of the <u>participating Global UGRAD</u> <u>countries</u>. If your country of citizenship is not a participating country, you are not eligible to apply at this time. In those cases, please contact your country's U.S. Embassy or Fulbright Commission for information about other exchange opportunities.

If you are an applicant from Pakistan, please note that there is a different application for the UGRAD Pakistan Program, administered by IREX. Please contact IREX directly for more details: <u>ugradpakistan@irex.org</u>.

If you have further questions regarding eligibility, please contact your country's U.S. Embassy or Fulbright Commission.

#### Essays

You are required to submit two essays of approximately 350-750 words each. We strongly recommend that you draft your essays in a separate document first, check your word count, and then paste your responses in the provided text boxes.

#### DO NOT PLAGIARIZE

Your essay should be your own words and your own ideas, no one else's. This doesn't mean you can't ask a friend to review and give feedback on your essays or use online tools to correct your grammar, but make sure they aren't writing it for you. Using artificial intelligence (AI) such as Chat GPT to source content and examples and passing them off as your ideas or stories is strictly prohibited.

#### Recommendations

As part of your application, you are required to upload two different recommendation forms: one from a faculty member who is familiar with your academic performance and one from an individual who is familiar with you in other personal capacities, such as an employer, coach, mentor, etc. Recommendations cannot be from family members or friends.

When you reach this section of the application, you will be able to download templates for both the faculty and personal recommendation forms. Please download each template and provide it to your recommender. If preferred, recommenders may use their own template/letter, but they should include all information requested in the template provided by World Learning. You can save your application and return to upload the recommendation forms after they have been returned to you.

<u>Please Note</u>: Your recommenders must send their completed recommendation forms or letters back to you directly so that you can upload them into your application. There is not an option for them to submit the forms to World Learning directly. Please also note that your application cannot be submitted until both recommendation forms are uploaded, which must be done before the application deadline.

#### **Document Uploads**

After you have received the completed recommendation forms (faculty and personal), you must upload the faculty recommendation, personal recommendation, your most recent transcript, and a copy of a government-issued photo ID to

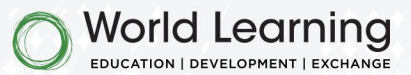

your application. If you are a first-year student and do not have a transcript from your current institution, you may upload your final high school transcript. See below for additional guidance related to document uploads:

- Only .pdf, .docx, .jpg, .jpeg, and .png files are accepted. We strongly encourage you to not upload any files larger than 1 GB.
- Label files clearly: please give your files names that explain their content.
  - o Example: 1 LAST NAME, First Name, Faculty Recommendation
  - o Example: 4 LAST NAME, First Name, Passport
- You may upload each file as you have it ready, but you may not submit your application until all four files are added.
- The application will not accept more or fewer than **four** (4) files.

### Submission

Your completed application must be submitted by **11:59 PM Eastern Standard Time on December 15**, **2024**.

Please note that your application is not considered complete until you have filled out all the required fields, attached all four required documents, and clicked on the "Submit Application" button.

|            | and the second state of the second state of th | at la la anti-                                                                                                    |                                                 |                                                        |                    |                                                                                   |                 | 10                  | 0 1         |           |         | 0                 | ch | ~  | 6    |
|------------|----------------------------------------------------------------------------------------------------|----------------------------------------------------------------------------------------------------|-------------------------------------------------|--------------------------------------------------------|--------------------|-----------------------------------------------------------------------------------|-----------------|---------------------|-------------|-----------|---------|-------------------|----|----|------|
| ://worldle | earning-program.my.site.com/ugradstude<br>2) <u>Personal Recomm</u><br>Please download the                                                                                                    | nt/s/apply-now<br>nendation Form                                                                                                    | ur recomme                                      | ender complete it befo                                 | e uploading her    |                                                                                   |                 | K                   | 63 A        | 1 12<br>1 |         | (3                | φ  | £≡ | V⊕ 4 |
|            | <b>3) Transcripts</b><br>Please upload your n<br>school. If you are a fi                                                                                                    | nost recent transcript. A t<br>rst-year university studen                                                                                             | ranscript is a<br>it and do no                  | an official record of you<br>It have university transc | r coursework ar    | d grades at a school<br>ease upload your hi                                       | – you will need | l to requ<br>cript. | iest it fro | om your   | unive   | sity or           |    |    |      |
|            | <b>4) Copy of your Pass</b><br>If you do not have a                                                                                                    | <b>port</b><br>passport yet, please uplo                                                                                                    | ad a copy of                                    | f a government-issued i                                | D.                 |                                                                                   |                 |                     |             |           |         |                   |    |    |      |
|            | Label files clearly: pleas                                                                                                    | e give your files names th                                                                                                    | nat explain t                                   | their content.                                         | So.                |                                                                                   |                 |                     |             |           |         |                   |    |    |      |
|            | <ul> <li>Example: 4. LAST N</li> <li>You may upload each fi</li> <li>The application will not</li> </ul>                                                                                                    | AME, First Name, Faculty<br>AME, First Name Passpoi<br>le as you have it ready, bu<br>accept more or fewer th                                         | Recommen<br>rt<br>ut you may r<br>an four files | ndation<br>not submit your applica<br>;.               | tion until all fou | files are added.                                                                  |                 |                     |             |           |         |                   |    |    |      |
|            | • Example: 4. LAST N     • Example: 4. LAST N     • You may upload each fi     • The application will not                                                                                                    | AME, First Name, Faculty<br>AME, First Name Passpou<br>le as you have it ready, bi<br>accept more or fewer th<br>accept more or fewer th              | Recommen<br>rt<br>an four files                 | ndation<br>not submit your applica<br><br>X            | tion until all fou | files are added.<br>nal Recommendatio                                             | on Form.pdf     |                     |             |           |         | ×                 |    |    | /    |
|            | Example 4. LIST N     Vou may upload each fi     The application will not                                                                                                    | AME, First Name, Faculty<br>AME, First Name Passpoi<br>le as you have it ready, br<br>accept more or fewer th<br>rendation Form.pdf                   | Recommen<br>rt<br>an four files                 | ndation<br>not submit your applica<br><br>X            | tion until all fou | files are added.<br>nal Recommendation<br>le Transcript.png                       | on Form.pdf     |                     |             |           |         | ×<br>×            |    |    |      |
|            | • Example: A.LSTN     • Example: A.LSTN     • You may upload each fi     • The application will not     • The application will not     • Sample Passport.jp     • File Upload     ① Upload Files Or co     To save your responses on this sections of your application.                                                                                                    | AME, First Name, Faculty<br>AME, First Name Passpoi<br>le as you have it ready, bi<br>accept more or fewer th<br>nendation Form.pdf<br>g<br>rop files | Recommen<br>rt<br>ut you may r<br>an four files | Idation<br>not submit your applica                     | tion until all fou | files are added.<br>nal Recommendatio<br>le Transcript.png<br>on. Once you select | on Form.pdf     | cation,"            | you will    | not be a  | able to | ×<br>×<br>edit ar | υy |    |      |

Figure 14: You must click the "Submit Application" button which will only be available on the final section of the application.

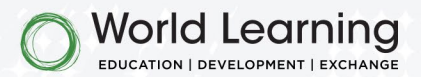

Following the submission of your application, a confirmation message will appear in your web browser.

| GLOBAL UGRAD Home Application                                                                                                    | Q Search 🖡 🧕                                                                                                    |
|----------------------------------------------------------------------------------------------------|----------------------------------------------------------------------------------------------------|
|                                                                                                    |                                                                                                    |
| You have successfully submitted your application for the Global UGRAD Program! Please note: World I<br>Commission handles this in your home country. Semi-finalist candidates will be contacted for an inter<br>more about Global UGRAD here: <u>www.globalugrad.org</u> and contact our team with any questions by er                                                                                                    | Learning does not make selection decisions - the U.S. Embassy or Fulbright<br>rview and final decisions will be communicated no later than April. You can learn<br>mailing globalugrad@worldlearning.org. |
|                                                                                                    | Next                                                                                                    |
|                                                                                                    |                                                                                                    |
|                                                                                                    |                                                                                                    |
|                                                                                                    |                                                                                                    |
|                                                                                                    |                                                                                                    |
|                                                                                                    |                                                                                                    |
|                                                                                                    |                                                                                                    |
|                                                                                                    |                                                                                                    |
| GLOBAL UGRAD                                                                                                    | n World Learning                                                                                                    |
| GLOBAL UGRAD                                                                                                    |                                                                                                    |
| GLOBAL UGRAD                                                                                                    | Diversion   Development   Exchange                                                                                                    |
| Image: Weight of the second second | Dig provided by the U.S. Government and administered by World Learning.<br>20005 USA - 202 408-5420<br>nc.                                                                                                |

In addition to the confirmation message in your web browser, you will receive an email confirmation.

| rom 💼 Global UGRAD <globalugrad@worldlearning.org></globalugrad@worldlearning.org>                                                                                                    | ☆ 🗠 11:02 AM                                                        |
|----------------------------------------------------------------------------------------------------|---------------------------------------------------------------------|
| @gmail.com                                                                                                    | ~                                                                   |
| This email has failed its domain's authentication requirements. It may be spoofed or improperly forwarded. Learn more                                                                                                    |                                                                     |
| $\exists   \mathbf{m}   \mathbf{D}   \mathbf{O}   \mathbf{V}   \cdots$                                                                                                    | \$\$ \$\$ \$\$                                                      |
| llo MFGolive One,                                                                                                    |                                                                     |
|                                                                                                    |                                                                     |
| ou have successfully submitted your Global UGRAD application - thank you! The U.S. Embassy or Fullbright Commision for your home country will review applications in January and<br>r the semi-finalist stage. They will make their final decisions in March at the latest and World Learning will send out status updates to all applicants at the end of March.                                                                                                    | February and will reach out directly to any applicants considered   |
| ou have successfully submitted your Global UGRAD application - thank you! The U.S. Embassy or Fullbright Commision for your home country will review applications in January and<br>or the semi-finalist stage. They will make their final decisions in March at the latest and World Learning will send out status updates to all applicants at the end of March.<br>lease note that World Learning is not able to provide any feedback on your application.                                                                                                    | I February and will reach out directly to any applicants considered |
| ou have successfully submitted your Global UGRAD application - thank you! The U.S. Embassy or Fullbright Commision for your home country will review applications in January and<br>or the semi-finalist stage. They will make their final decisions in March at the latest and World Learning will send out status updates to all applicants at the end of March.<br>lease note that World Learning is not able to provide any feedback on your application.<br>or any other inquiries, please contact us at <u>globalugrad@worldlearning.org</u> .                                     | I February and will reach out directly to any applicants considered |
| ou have successfully submitted your Global UGRAD application - thank you! The U.S. Embassy or Fullbright Commision for your home country will review applications in January and<br>or the semi-finalist stage. They will make their final decisions in March at the latest and World Learning will send out status updates to all applicants at the end of March.<br>lease note that World Learning is not able to provide any feedback on your application.<br>or any other inquiries, please contact us at <u>globalugrad@worldlearning.org</u> .<br>est Regards.                     | February and will reach out directly to any applicants considered   |
| ou have successfully submitted your Global UGRAD application - thank you! The U.S. Embassy or Fullbright Commision for your home country will review applications in January and<br>or the semi-finalist stage. They will make their final decisions in March at the latest and World Learning will send out status updates to all applicants at the end of March.<br>lease note that World Learning is not able to provide any feedback on your application.<br>or any other inquiries, please contact us at <u>globalugrad@worldlearning.org</u> .<br>est Regards.<br>lobal UGRAD Team | I February and will reach out directly to any applicants considered |
| ou have successfully submitted your Global UGRAD application - thank you! The U.S. Embassy or Fullbright Commision for your home country will review applications in January and<br>or the semi-finalist stage. They will make their final decisions in March at the latest and World Learning will send out status updates to all applicants at the end of March.<br>ease note that World Learning is not able to provide any feedback on your application.<br>or any other inquiries, please contact us at <u>globalugrad@worldlearning.org</u> .<br>est Regards.<br>'obal UGRAD Team  | I February and will reach out directly to any applicants considered |

Figure 13: Screenshot of email confirming application submission.

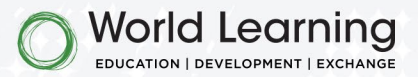

Thank you for your interest in applying to Global UGRAD. Semi-finalist candidates will be contacted for an interview and final decisions will be communicated no later than April. You can learn more about Global UGRAD on our <u>website</u>. You can contact our team with any technical questions by emailing <u>globalugrad@worldlearning.org</u>.

worldlearning.org

14